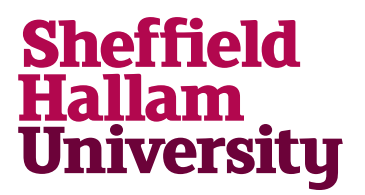

## **Connecting to eduroam WIFI for Mac**

These instructions can be used to connect an Apple Mac to the eduroam network. Students and staff from other participating institutions that use eduroam can use these instructions to connect **on SHU campus**.

1. Click the Airport icon at the top of the screen

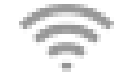

## 2. Choose Join other network

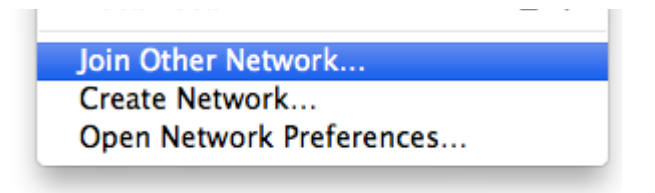

**3.** Enter the following details in the dialogue box if prompted:

|                                                                                                    | Network Name - eduroam                        |
|----------------------------------------------------------------------------------------------------|-----------------------------------------------|
| Find and join a Wi-Fi network.<br>Enter the name and security type of the network you want to join. | (ensure this is entered in lower-case)        |
| Network Name: eduroam                                                                               | Security - WPA 2 Enterprise                   |
| Security: WPA2 Enterprise + Username: b1235678@shu.ac.uk Password:                                  | Username - your username followed by          |
| Show password     Remember this network                                                             | e a for Nottingham Trent - username@ntu ac uk |
| ? Show Networks Cancel Join                                                                         | Password - Your password                      |
|                                                                                                    |                                               |

## Click Join.

4. When prompted to verify certificate, press Continue

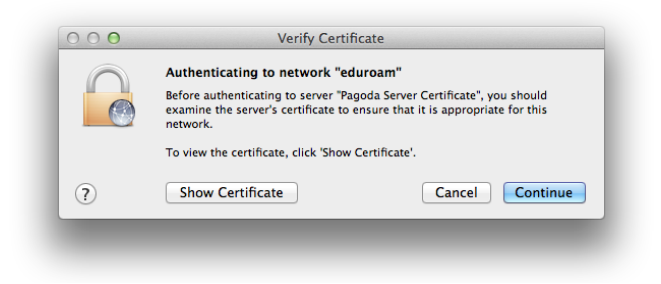

Help: Learning Centre Helpdesk | 0114 225 3333 | learning.centre@shu.ac.uk | <u>ITHelp@shu.ac.uk</u> Last revised: 13/01/2014